## How to Register for the Online Training for PCA and Caregivers.

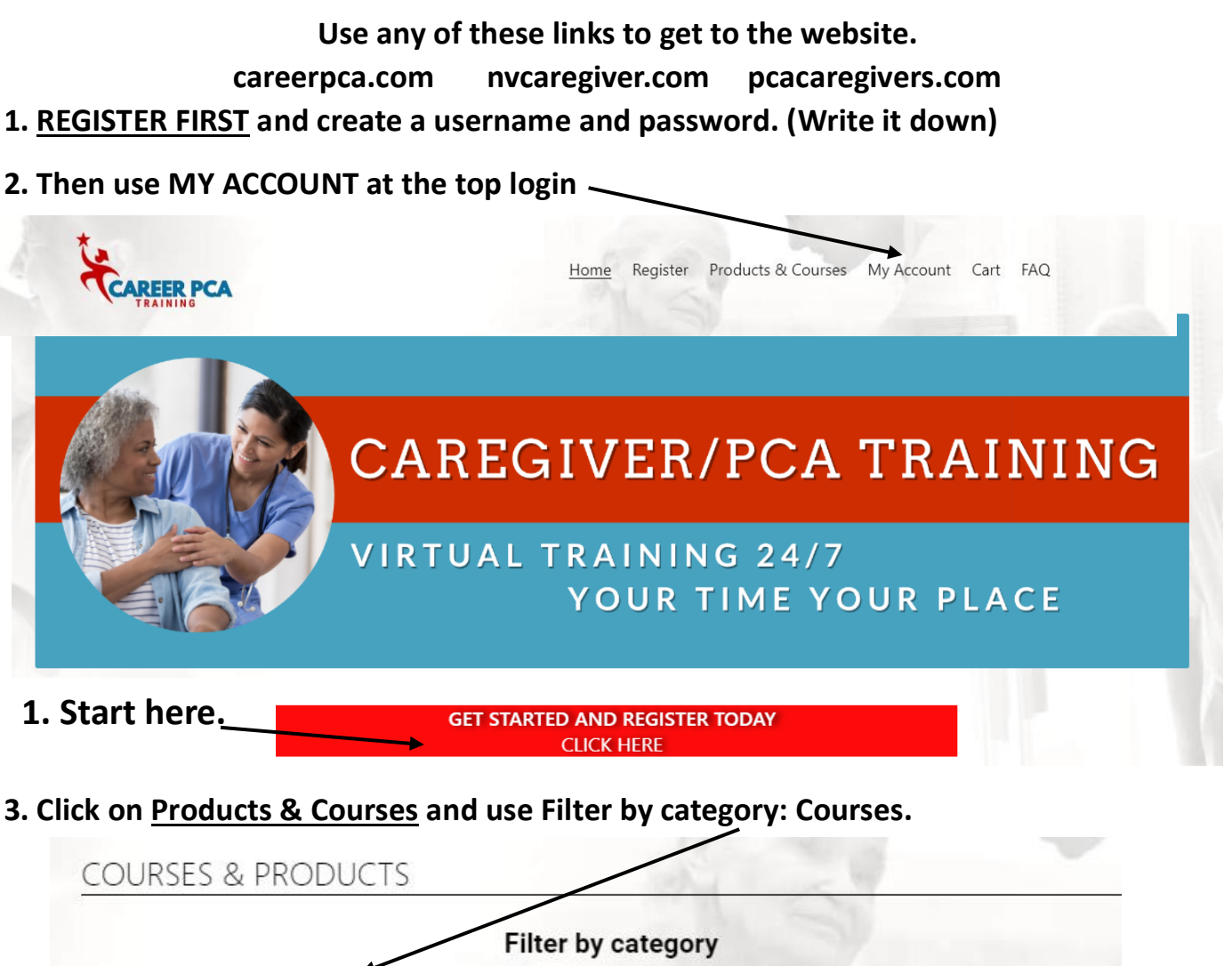

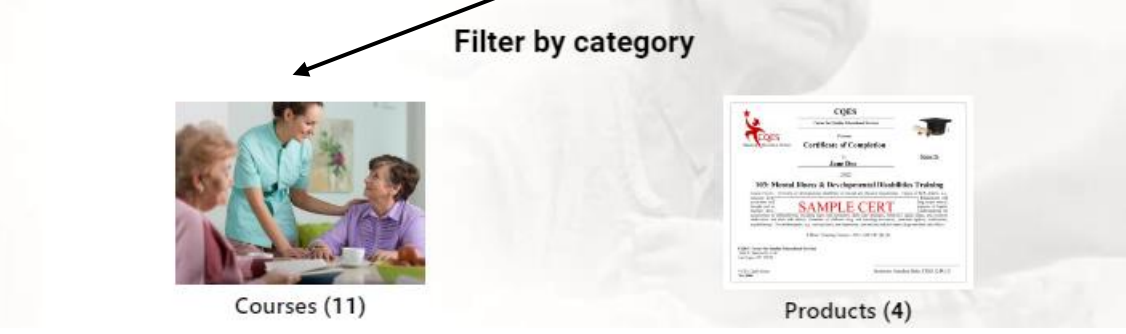

4. You now can choose a class and add it to your cart and checkout.

|   | Showing all 11 results                                                   |                                                  |                                                                                | Sort by popularity |
|---|--------------------------------------------------------------------------|--------------------------------------------------|--------------------------------------------------------------------------------|--------------------|
|   |                                                                          | Chronic diseases                                 |                                                                                |                    |
| Ì | Accelerated Caregiving<br>Fundamentals & In-Home<br>Care Aide<br>\$75.00 | Chronic Illness Training (8<br>CEU's)<br>\$35.00 | Mental Illness Training &<br>Developmental Disabilities<br>Training<br>\$35.00 | Course<br>\$15.00  |
|   | Add to cart                                                              | Add to cart                                      | Add to cart                                                                    | Add to cart        |

5. Go to your cart and pay for the class. If you have a coupon code enter it here and then proceed to checkout.

|             | Product                                                 | Price   | Quantity | Subtotal    |
|-------------|---------------------------------------------------------|---------|----------|-------------|
| ×           | Accelerated Caregiving Fundamentals & In-Home Care Aide | \$75.00 | quantity | \$75.00     |
| Coupon code | Apply coupon                                            |         | <        | Update cart |
|             | Cart total                                              | S       |          |             |
| 00          | Subtotal                                                |         | \$75.00  | 225         |

6. Login and you will be taken to your dashboard. Click on the course. What you paid for will be listed here. Click on Module Unit 1 to start your class.

| Dashboard                                                                                             |                                                                                                |                                                                                                    |                           | 31                                          |                              |
|----------------------------------------------------------------------------------------------------|------------------------------------------------------------------------------------------------|----------------------------------------------------------------------------------------------------|---------------------------|---------------------------------------------|------------------------------|
| Orders                                                                                                | From your account                                                                              | dashboard you can view your recent orders, ma                                                                                                    | anage your <u>shippir</u> | ng and billing addres                       | <u>ses</u> , and <u>edit</u> |
| Downloads                                                                                             | your password and                                                                              | account details.                                                                                                    |                           |                                             | 14/                          |
| Addresses                                                                                             |                                                                                                |                                                                                                    |                           |                                             |                              |
| Payment methods                                                                                       |                                                                                                |                                                                                                    |                           |                                             |                              |
| Account details                                                                                       |                                                                                                |                                                                                                    |                           | <ul> <li>C</li> </ul>                       | - unt                        |
| Courses                                                                                               |                                                                                                |                                                                                                    |                           |                                             |                              |
| Logout                                                                                                |                                                                                                |                                                                                                    |                           |                                             |                              |
|                                                                                                    |                                                                                                |                                                                                                    |                           |                                             |                              |
|                                                                                                    |                                                                                                |                                                                                                    |                           |                                             |                              |
| Dashboard                                                                                             | My Cou                                                                                         | rses                                                                                                    |                           |                                             |                              |
| Dashboard<br>Orders                                                                                   | My Cou                                                                                         | Course                                                                                                    | Progres                   | s Overall Grade                             | Certificate                  |
| Dashboard<br>Orders<br>Downloads                                                                      | My Cou                                                                                         | rses<br><sub>Course</sub>                                                                                                    | Progre                    | s Overall Grade                             | Certificate                  |
| Dashboard<br>Orders<br>Downloads<br>Addresses                                                         | My Cou                                                                                         | Course                                                                                                    | Progres<br>0%             | is Overall Grade                            | Certificate<br>Not available |
| Dashboard<br>Orders<br>Downloads<br>Addresses                                                         | My Cou                                                                                         | Course                                                                                                    | Progres                   | overall Grade                               | Certificate<br>Not available |
| Dashboard<br>Orders<br>Downloads<br>Addresses<br>Payment methods                                      | Aging and Disability Co                                                                        | rses<br>Course<br>nurse 5 CEU's<br>Aging and Disability - Modules 1                                                                                 | Progret<br>0%             | overall Grade                               | Certificate                  |
| Dashboard<br>Orders<br>Downloads<br>Addresses<br>Payment methods<br>Account details                   | Aging and Disability Co<br>Module 1<br>Unit 1                                                  | Course Course Aging and Disability - Modules 1 Aging & Disability - Introduction                                                                    | Progret<br>0%             | overall Grade                               | Certificate<br>Not available |
| Dashboard<br>Orders<br>Downloads<br>Addresses<br>Payment methods<br>Account details<br>Courses        | Aging and Disability Co<br>Aging and Disability Co<br>Module 1<br>Unit 1<br>Unit 2             | Course Course Course Aging and Disability – Modules 1 Aging & Disability – Introduction Module 1 Aging & Disability – I                             | 0%                        | overall Grade                               | Certificate                  |
| Dashboard<br>Orders<br>Downloads<br>Addresses<br>Payment methods<br>Account details<br><u>Courses</u> | Aging and Disability Co<br>Aging and Disability Co<br>Module 1<br>Unit 1<br>Unit 2<br>Module 2 | Course Course Course Aging and Disability - Modules 1 Aging & Disability - Introduction Module 1 Aging & Disability - Module 2 Aging and Disability | 976 (                     | s Overall Grade<br>This must<br>turn green. | Certificate                  |

7. Watch the video and when it is done you will "Mark as Complete" below the unit.

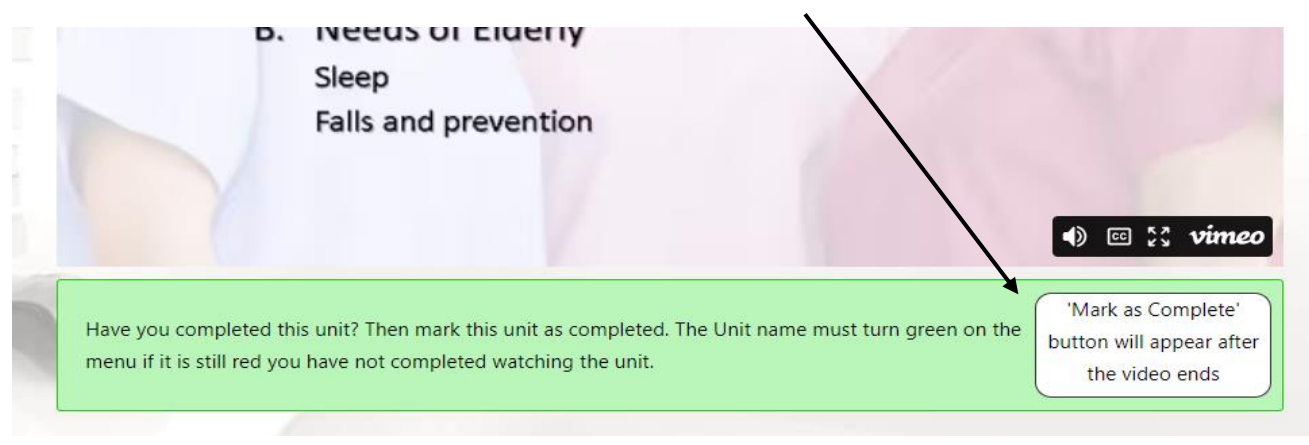